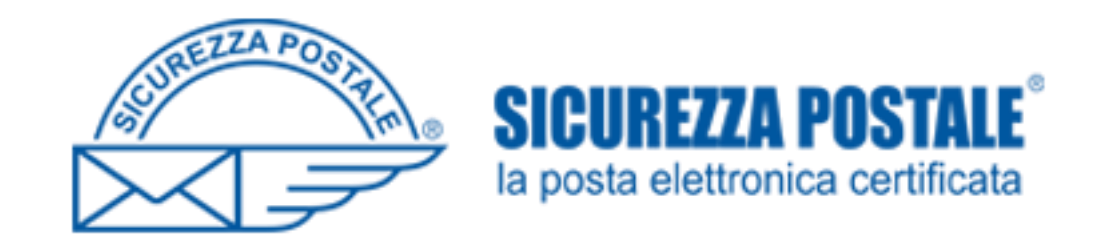

## PEC OPI FOGGIA

Procedura per recupero password

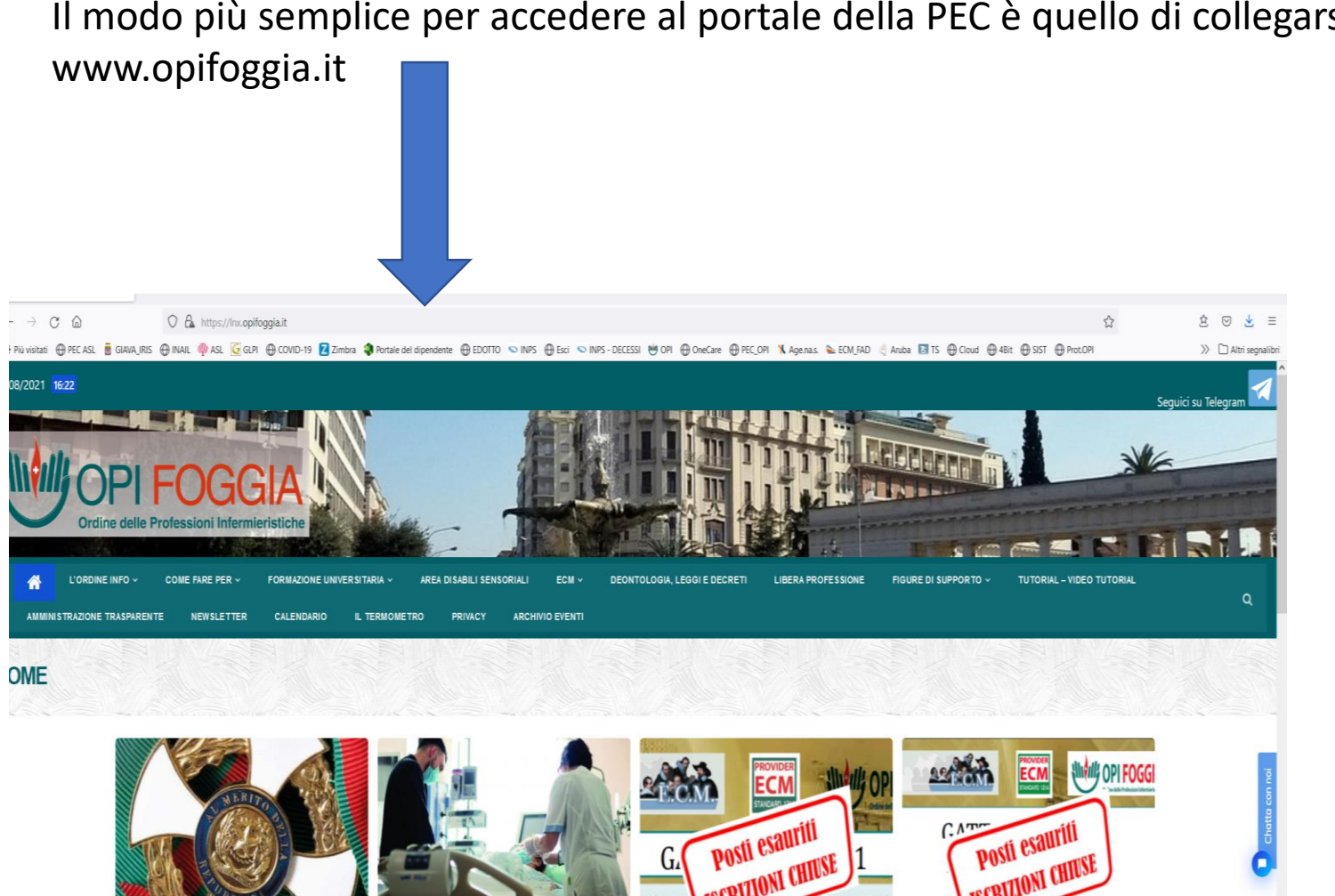

Il modo più semplice per accedere al portale della PEC è quello di collegarsi al sito

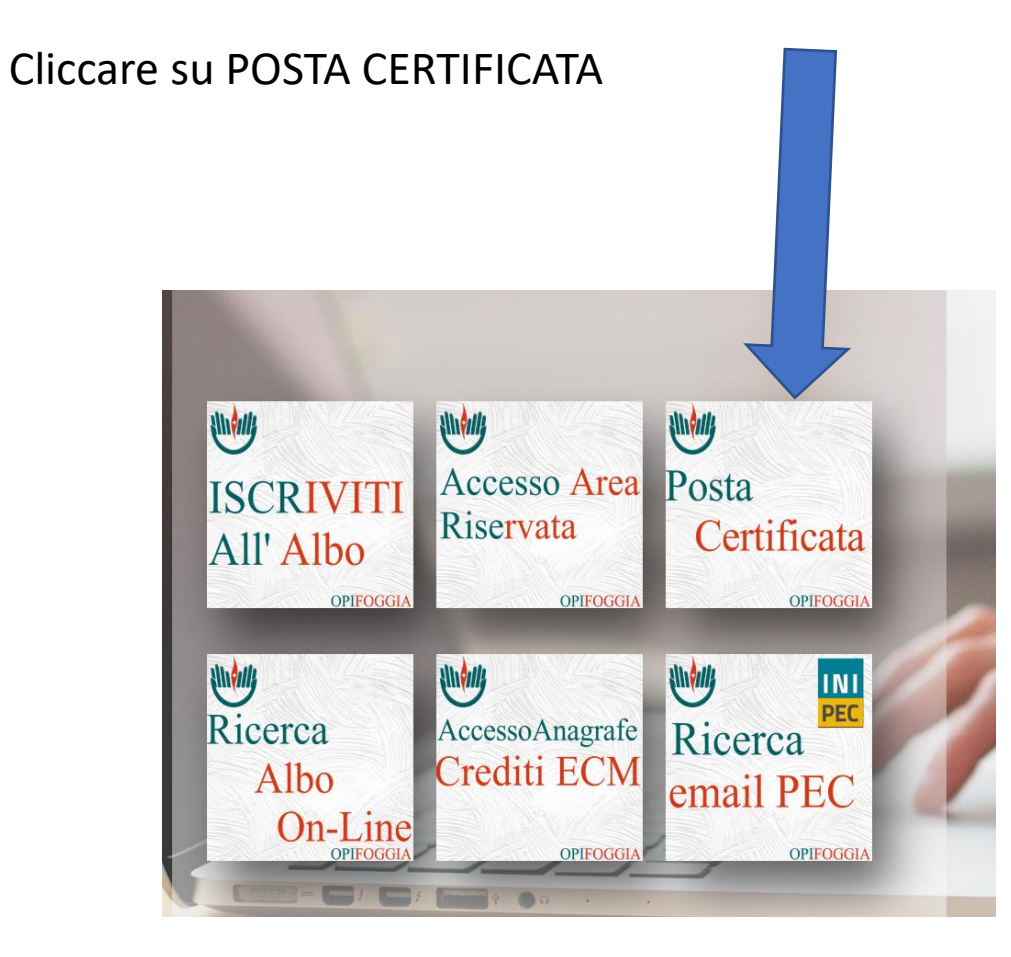

## Namirial

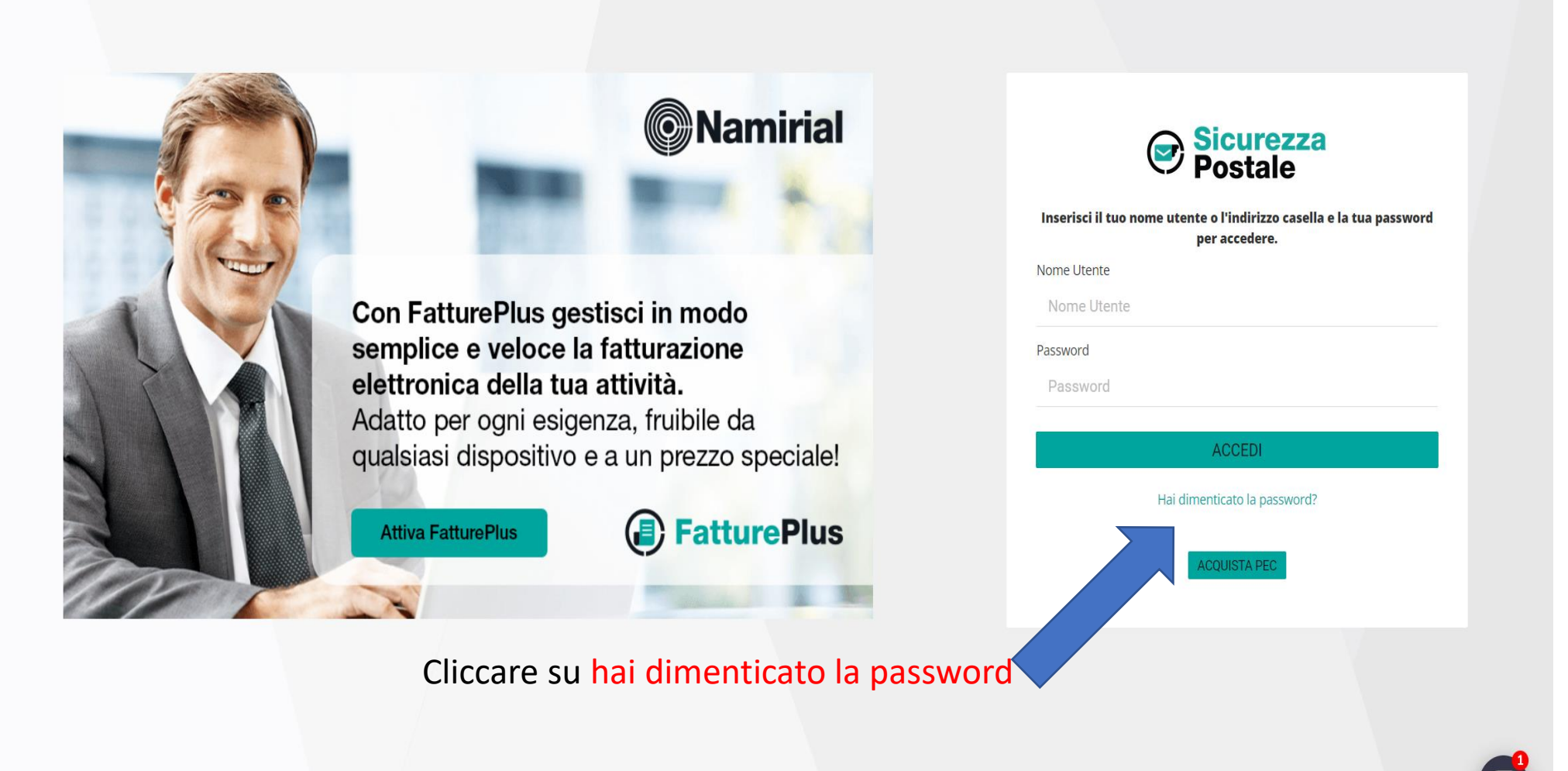

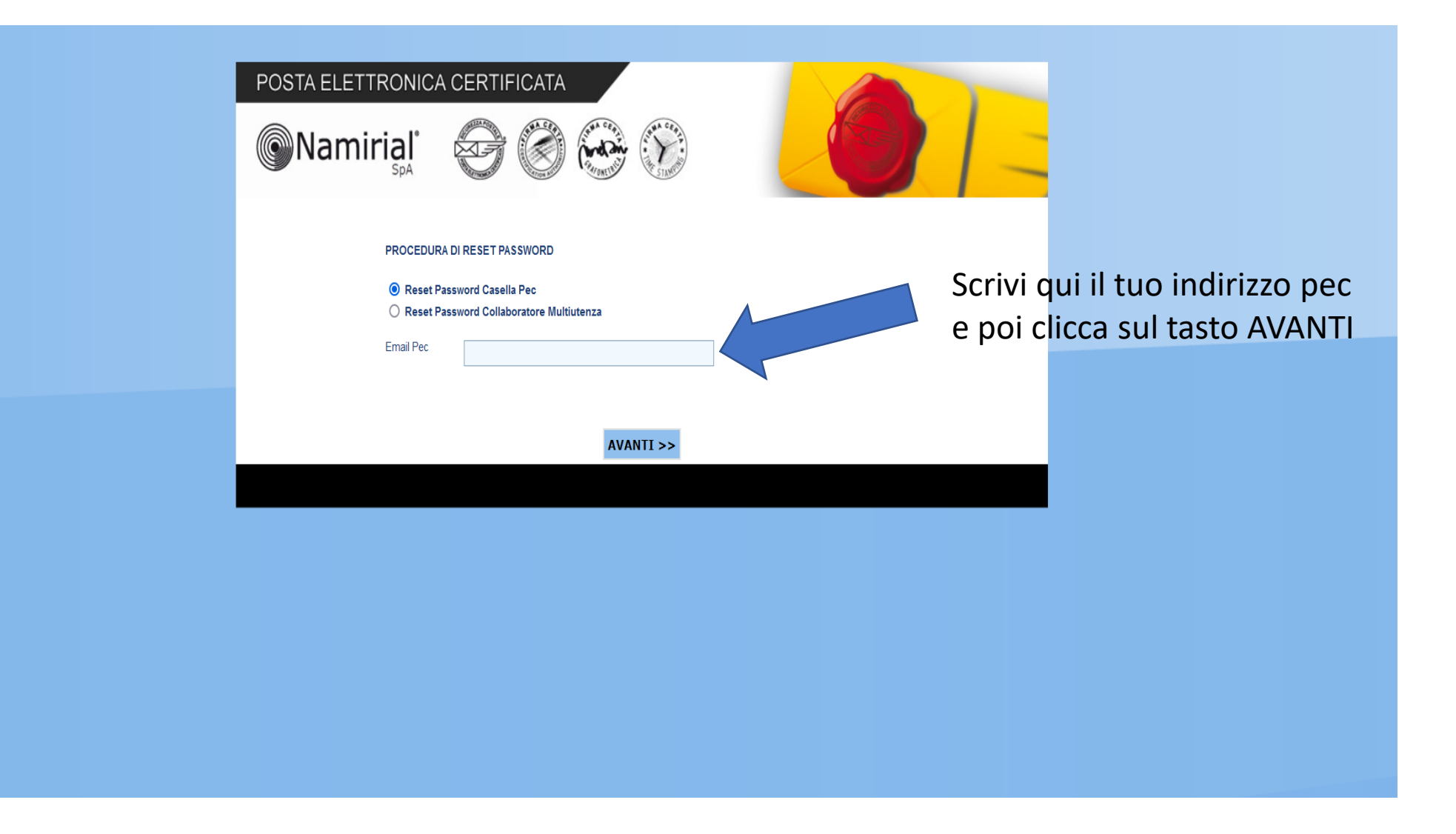

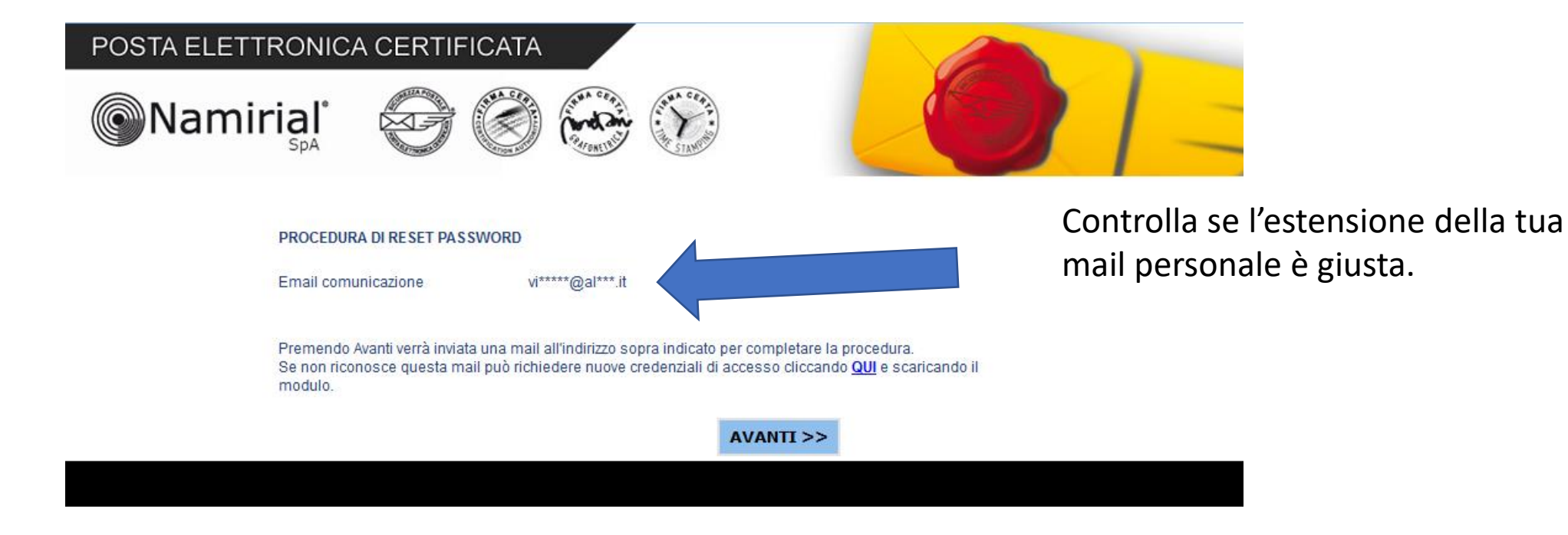

Se è tutto OK clicca su AVANTI ed in pochi minuti nella tua posta elettronica riceverai un messaggio con le istruzioni per l'impostazione della nuova password.

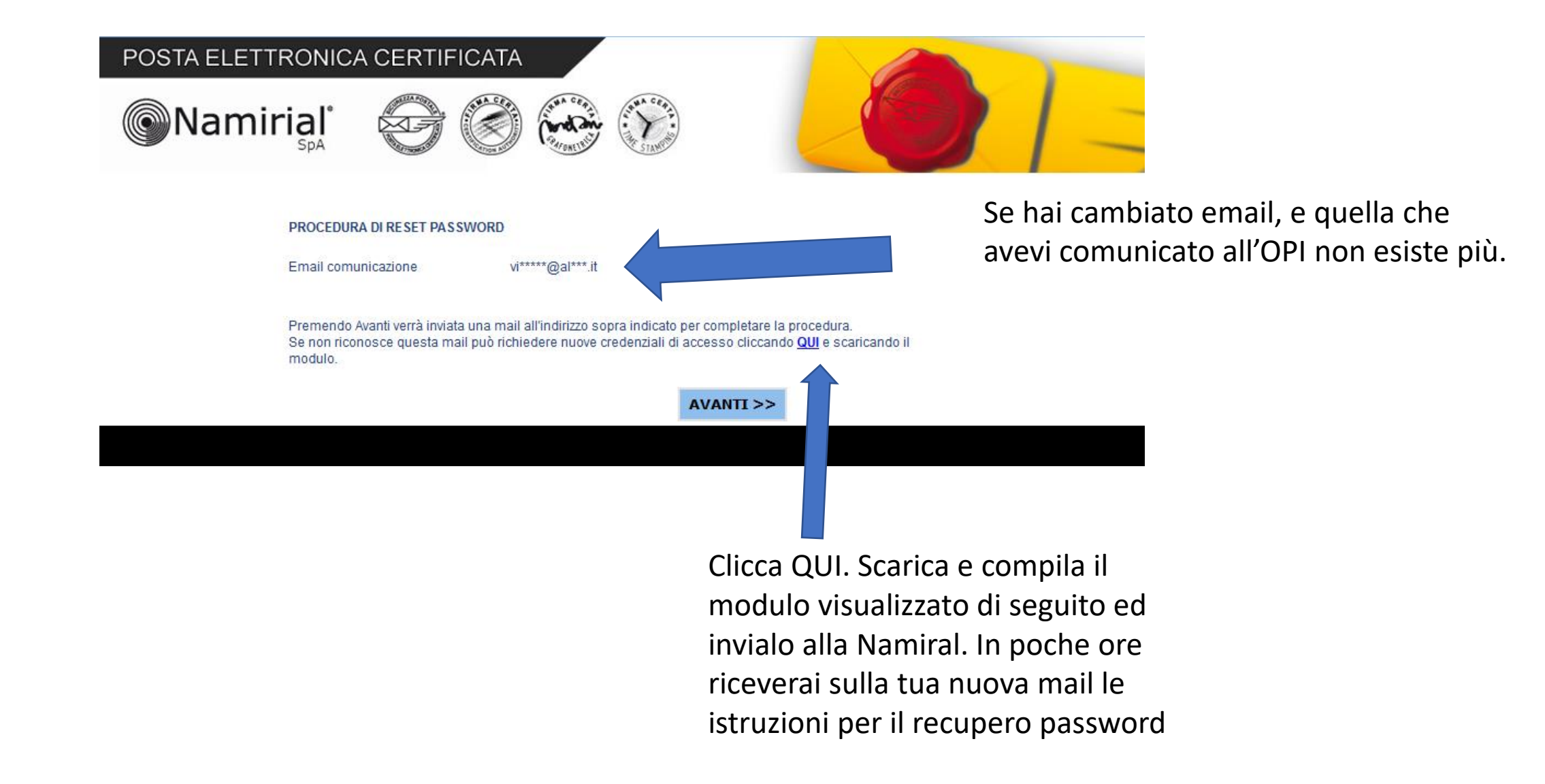

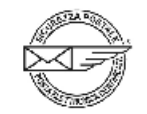

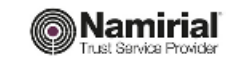

## MODULO PER LA RICHIESTA DELLE CREDENZIALI DI ACCESSO DI UNA CASELLA PEC

Con il presente modulo si fa richiesta di nuove credenziali di accesso al sistema di posta elettronica

certificata per la seguente casella di posta elettronica certificata PEC:

| e-mail PEC                                     |  |
|------------------------------------------------|--|
| Dati del richiedente (Titolare della casella): |  |
| Nome e Cognome                                 |  |
| Ragione Sociale                                |  |
| Indirizzo completo                             |  |
| C.F. del Titolare                              |  |
| Partita IVA                                    |  |
| e-mail per comunicazioni                       |  |
| Telefono                                       |  |

La presente richiesta può essere inviata in una delle seguenti modalità:

- via Fax al numero 02.93661084
- per posta elettronica certificata PEC to PEC all'indirizzo supportopec@pro.sicurezzapostale.it
- per raccomandata postale a/r al seguente indirizzo:
- Namirial S.p.A. Servizio PEC Via Caduti sul Lavoro n. 4 60019 Senigallia (AN).

Allegare fotocopia di un documento di identità valido.

Data \_\_\_\_\_

Firma del Titolare

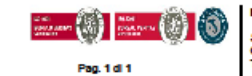

Naminiai 8.p.A. Sede legale, direstone e amministrazione 60019 Senigalia (AN) - via Caduli sul Lavoro, 4 C.F./IBCR. REG. IMPR. ANCONA N.02046570425 - P.I. (T02046570426 - CAP. 80C. € 7.559.253,20 Lv. Tel. 0716344 s.a. - ningenaminiai.com - www.naminiai.com

UNI EN ISO 9001 - Certificato N. (7223770 | UNI EN ISO 27001 - Certificato N. (7200460

## **Buon lavoro**